1-) Oncelikle <u>https://www.debian.org/download</u> sitesinden Debian 11.4.0 iso dosyasini indiriyoruz.

| ← → C ①      ▲ debianong townload<br>                                                                                                    |
|----------------------------------------------------------------------------------------------------|
| 🕐 Gmail 🗴 🐚 🖓 🚫 🦅 🚳 🗤 🚡 🔹 🧔 🤹 👔 🔅 👌 🔛 Dathboard   Hadez. 🔹 (13) Socyal medyay. 🔇 Python Ne Internett. 📓 Tianner Checkbox 🍦 Tianner Checkbox                                                                 |
| Blog Micronews Planet         Search                                                                                                    |
| QCD(a) / them you for downloading doclam!                                                                                                    |
| Thank you for downloading Debian!                                                                                                    |
| This is Debian 11, codenamed <i>bullseye</i> , netinst, for 64-bit PC (amd <mark>4) <u>debian-11.4.0-amd64-netinst iso</u>.</mark>                                                                          |
| Download checksum: SHA5128UMS Signature                                                                                                    |
| Propriate Make sure to sends your download with the checksum                                                                                                    |
| Debian installer ISOs are hybrid images, which means they can be written directly to CD/DVD/BD media OR to USB sticks.                                                                                      |
| Other Installers                                                                                                    |
| Other installers and images, such as live systems, offline installers for systems without a network connection, installers for other CPU architectures, or cloud instances, can be found at Getting Debian. |
| Unofficial installers with non-free firmware, helpful for some network and video adapters, can be downloaded from Unofficial non-free images including firmware packages.                                   |
| Related Links                                                                                                    |
| Installation Guide                                                                                                    |
| Release Notes                                                                                                    |
| ISO Verification Guide                                                                                                    |
| Alternate Download Sites                                                                                                    |
| 📲 🎖 💼 🥅 🏗 🛱 🧃 🖉 🎉 刘 🕼 🧕 🗑 🗄 🕫 🗁 刘 🧿 🏘 🦉 🦉 🦉 💆 📕 🛃 📩 30°C Mostlyck 💆 🛟 🗰 🔬 🚱 👰 🛲 😥 🚱 👘 🖉 🚱 👘                                                                                                    |

2-) VM Box Uygulamasini https://www.virtualbox.org/wiki/Downloads bu linkten indiriyoruz.

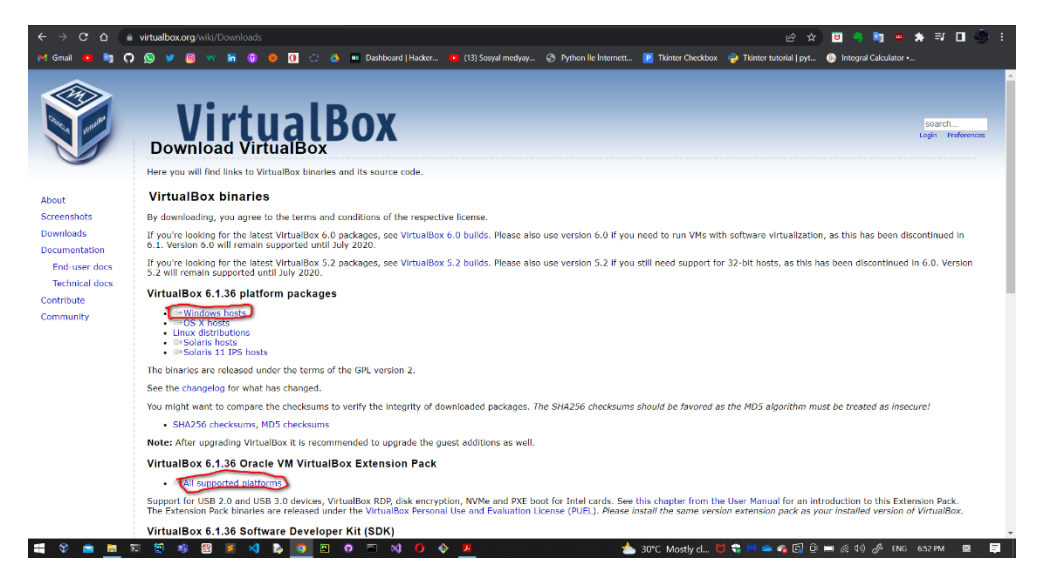

3-) New'e basiyoruz ve yeni bir sanal makine olusturuyoruz.

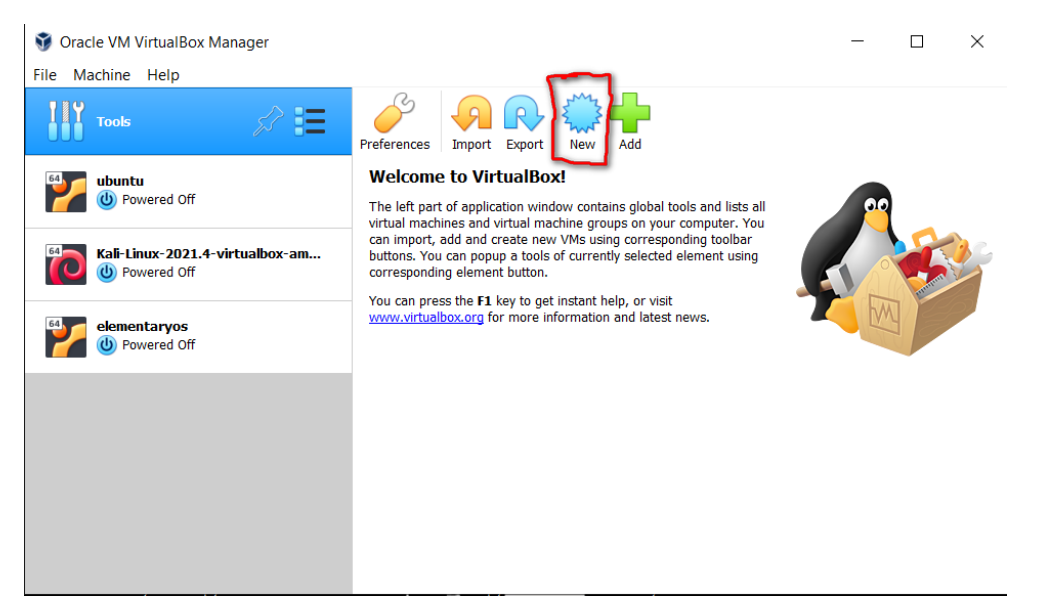

4-) Ismi Debian 11 Olarak ayarliyoruz ardindan Makinenin nereye kurulacagini ayarliyoruz. Next'e basiyoruz.

|                                                                  |                                                                      |                                 |                                                           | ?                                    | $\times$                 |
|------------------------------------------------------------------|----------------------------------------------------------------------|---------------------------------|-----------------------------------------------------------|--------------------------------------|--------------------------|
| ← Create Virtua                                                  | l Machine                                                            |                                 |                                                           |                                      |                          |
| Name and o                                                       | perating syst                                                        | tem                             |                                                           |                                      |                          |
| Please choose a<br>machine and sel<br>The name you c<br>machine. | descriptive name ar<br>ect the type of opera<br>loose will be used t | nd desti<br>ating sy<br>hrougho | nation folder for<br>stem you intend<br>out VirtualBox to | the new<br>to install<br>identify th | virtual<br>on it.<br>nis |
| Name:                                                            | Debian 11                                                            |                                 |                                                           |                                      |                          |
| Machine Folder:                                                  | D:\debian11                                                          |                                 |                                                           |                                      | ~                        |
| Туре:                                                            | Linux                                                                |                                 |                                                           | •                                    | 64                       |
| Version:                                                         | Debian (64-bit)                                                      |                                 |                                                           | -                                    |                          |
|                                                                  |                                                                      |                                 |                                                           |                                      |                          |
|                                                                  |                                                                      |                                 |                                                           |                                      |                          |
|                                                                  | Expert 1                                                             | Mode                            | Next                                                      | Ca                                   | ncel                     |

5-) Ram boyutunu ayarliyoruz. (En dusuk 2048 mb olucak sekilde)

|                                                          |                       | ?          | ×  |
|----------------------------------------------------------|-----------------------|------------|----|
| ← Create Virtual Machine                                 |                       |            |    |
| Memory size                                              |                       |            |    |
| Select the amount of memory (RAM) in<br>virtual machine. | megabytes to be alloc | ated to th | ie |
| The recommended memory size is 102                       | 24 MB.                |            |    |
|                                                          |                       | 3072       | MB |
| 4 MB                                                     | 8192 MB               |            |    |
|                                                          |                       |            |    |
|                                                          |                       |            |    |
|                                                          |                       |            |    |
|                                                          | Next                  | Cano       | el |

6-) "Create a virutal hard disk now" kismini secip Next'e basiyoruz.

|                                                                                                    | 7                             | ?                 | $\times$ |
|----------------------------------------------------------------------------------------------------|-------------------------------|-------------------|----------|
| <ul> <li>Create Virtual Machine</li> </ul>                                                                                                    |                               |                   |          |
| Hard disk                                                                                                    |                               |                   |          |
| If you wish you can add a virtual hard disk to the new<br>either create a new hard disk file or select one from t<br>location using the folder icon. | machine.<br>he list or fr     | You car<br>om and | other    |
| If you need a more complex storage set-up you can s<br>the changes to the machine settings once the machine                                          | kip this ster<br>e is created | p and m<br>i.     | nake     |
| The recommended size of the hard disk is 8.00 GB.                                                                                                    |                               |                   |          |
| O not add a virtual hard disk                                                                                                    |                               |                   |          |
| Create a virtual hard disk now                                                                                                    |                               |                   |          |
| Use an existing virtual hard disk file                                                                                                    |                               |                   |          |
| elementaryos.vdi (Normal, 50.00 GB)                                                                                                    |                               | Ŧ                 |          |
|                                                                                                    |                               |                   |          |
| Crea                                                                                                    | te                            | Cano              | el       |

#### 7-) VDI secenegini secip Next'e basiyoruz.

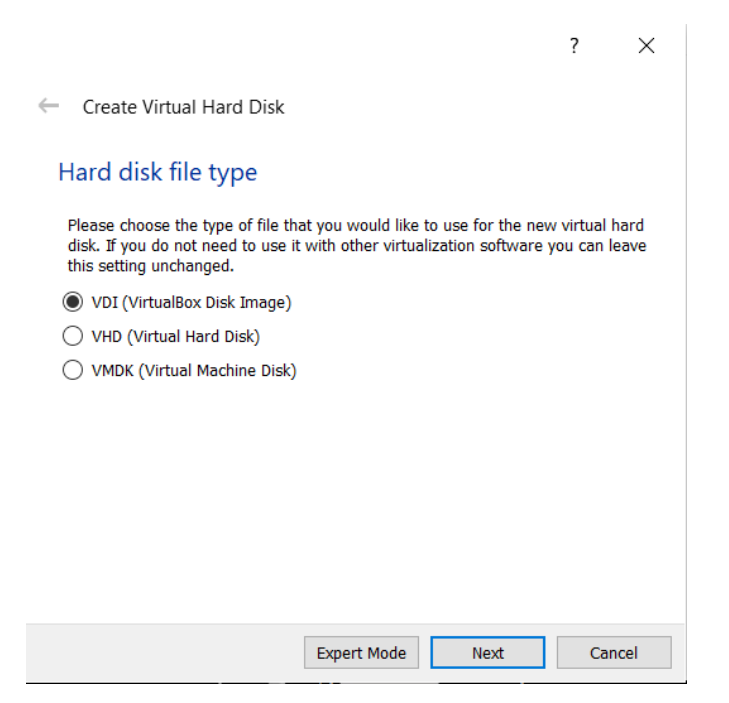

8-) "Dynamically allocated" secenegini secip Next'e basiyoruz.

|                                                                                                    |                                   | ?                           | ×           |
|----------------------------------------------------------------------------------------------------|-----------------------------------|-----------------------------|-------------|
| ← Create Virtual Hard Disk                                                                                                    |                                   |                             |             |
| Storage on physical hard disk                                                                                                    |                                   |                             |             |
| Please choose whether the new virtual hard disk file<br>(dynamically allocated) or if it should be created at it:                                                          | should grow as<br>s maximum siz   | s it is used<br>e (fixed si | i<br>ze).   |
| A <b>dynamically allocated</b> hard disk file will only use<br>disk as it fills up (up to a maximum <b>fixed size</b> ), altho<br>automatically when space on it is freed. | space on your<br>ough it will not | physical I<br>shrink aga    | hard<br>ain |
| A <b>fixed size</b> hard disk file may take longer to create faster to use.                                                                                                | on some syste                     | ms but is                   | often       |
| Dynamically allocated                                                                                                    |                                   |                             |             |
| ○ Fixed size                                                                                                    |                                   |                             |             |
|                                                                                                    |                                   |                             |             |
|                                                                                                    |                                   |                             |             |
|                                                                                                    |                                   |                             |             |
|                                                                                                    |                                   |                             |             |
|                                                                                                    | Next                              | Cano                        | el          |

#### 9-) Diskimizin boyutunu ayarliyoruz. (en dusuk 30 GB olucak sekilde)

?

 $\times$ 

| File location                                                       | n and size                                                                                      |                                                             |                                 |
|---------------------------------------------------------------------|-------------------------------------------------------------------------------------------------|-------------------------------------------------------------|---------------------------------|
| Please type the<br>on the folder icc                                | name of the new virtual hard d<br>on to select a different folder to                            | isk file into the box belo<br>create the file in.           | w or click                      |
|                                                                     |                                                                                                 |                                                             |                                 |
| D:\debian11\De                                                      | bian 11\Debian 11.vdi                                                                           |                                                             |                                 |
| D:\debian11\De<br>Select the size o<br>amount of file d             | bian 11\Debian 11.vdi<br>of the virtual hard disk in megat<br>ata that a virtual machine will b | oytes. This size is the lir<br>e able to store on the h     | nit on the<br>ard disk.         |
| D:\debian11\Del<br>Select the size of<br>amount of file d           | bian 11\Debian 11.vdi<br>of the virtual hard disk in megat<br>ata that a virtual machine will b | oytes. This size is the lir<br>e able to store on the h     | nit on the<br>ard disk.<br>35 G |
| D:\debian11\Del<br>Select the size of<br>amount of file d           | bian 11\Debian 11.vdi<br>of the virtual hard disk in megat<br>ata that a virtual machine will b | oytes. This size is the lin<br>e able to store on the h     | nit on the<br>ard disk.<br>35 G |
| D:\debian11\Del<br>Select the size o<br>amount of file d<br>4.00 MB | bian 11\Debian 11.vdi<br>of the virtual hard disk in megat<br>ata that a virtual machine will b | oytes. This size is the lin<br>e able to store on the h<br> | nit on the<br>ard disk.         |
| D:\debian11\Del<br>Select the size c<br>amount of file d<br>4.00 MB | bian 11\Debian 11.vdi<br>of the virtual hard disk in megat<br>ata that a virtual machine will b | oytes. This size is the lin<br>e able to store on the h     | nit on the<br>ard disk.<br>35 G |

|                                     | Create      | Cancel       |                         |
|-------------------------------------|-------------|--------------|-------------------------|
| 10-) Sanal makinemiz secili iken Se | ttings kism | ina basiyorı | uz ve ayarlari aciyoru: |

| 👽 Oracle VM VirtualBox Manager     |                                                                                                    | - 🗆 ×     |
|------------------------------------|----------------------------------------------------------------------------------------------------|-----------|
| File Machine Help                  |                                                                                                    |           |
| Tools                              | New Settings Discard Start                                                                                                    |           |
|                                    | E General                                                                                                    | Preview   |
| Powered Off                        | Name: Debian 11<br>Operating System: Debian (64-bit)                                                                          |           |
| 64 Kali-Linux-2021 4-virtualbox-am | System                                                                                                    |           |
| Powered Off                        | Base Memory: 3072 MB<br>Boot Order: Floppy, Optical, Hard Disk                                                                | Debian 11 |
| elementaryos                       | Acceleration: VI-X/AMD-V, Nested Paging, KVM<br>Paravirtualization                                                            |           |
| Debian 11                          | Display                                                                                                    |           |
| O Powered Off                      | Video Memory: 16 MB<br>Graphics Controller: VMSVGA<br>Remote Desktop Server: Disabled<br>Recording: Disabled                  |           |
|                                    | Storage                                                                                                    |           |
|                                    | Controller: IDE<br>IDE Secondary Device 0: [Optical Drive] Empty<br>Controller: SATA<br>SATA Port 0: Debian 11 vdi (Normal 35 | 00 GR)    |

11-) System>Processor kismindan Processor(s) kismini 2 olarak degistiriyoruz.

| 😔 Debian 11 - Setting | s ? ×                                                        | ( |
|-----------------------|--------------------------------------------------------------|---|
| General               | System                                                       |   |
| System                | Motherboard Processor Acceleration                           |   |
| Display               | Processor(s):                                                |   |
| Storage               | 1 CPU 8 CPUs<br>Execution Cap:                               |   |
| Audio                 | 1% 100%                                                      |   |
| Network               | Extended Features: Enable PAE/NX<br>Enable Nested VT-x/AMD-V |   |
| Serial Ports          |                                                              |   |
| USB                   |                                                              |   |
| Shared Folders        |                                                              |   |
| User Interface        |                                                              |   |
|                       |                                                              |   |
|                       |                                                              |   |
|                       |                                                              |   |
|                       | OK Cancel                                                    |   |

12-) Storage>Empty kismindan "Choose a disk file" basiyoruz ve yuklemis oldugumuz .iso uzantili dosyamizi seciyoruz.

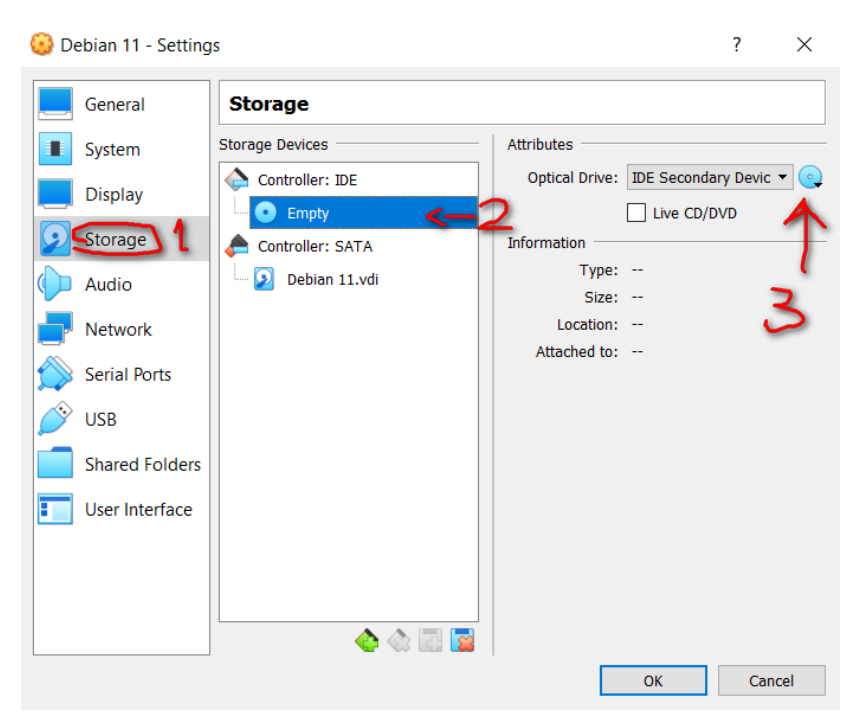

13-) Ok'a basarak ayarlar menusunden cikiyoruz ve sanal makinemizi baslatiyoruz.

| 😳 Debian 11 - Setting | JS                         | ? ×                                                |
|-----------------------|----------------------------|----------------------------------------------------|
| General               | Storage                    |                                                    |
| System                | Storage Devices            | Attributes<br>Optical Drive: IDE Secondary Devic - |
| Display               | • debian-11.4.0-amd64-neti | Live CD/DVD                                        |
| Audio                 | Controller: SATA           | Information Type: Image                            |
| Network               |                            | Location: C:\Users\Mehmet\Downloa                  |
| Serial Ports          |                            | Attories to:                                       |
| USB                   |                            |                                                    |
| User Interface        |                            |                                                    |
|                       |                            |                                                    |
|                       | ▲ 🎄 🖾 📓                    | ₩-                                                 |
|                       |                            | OK Cancel                                          |

14-) Graphical install secenegini seciyoruz ve Enter'a basiyoruz.

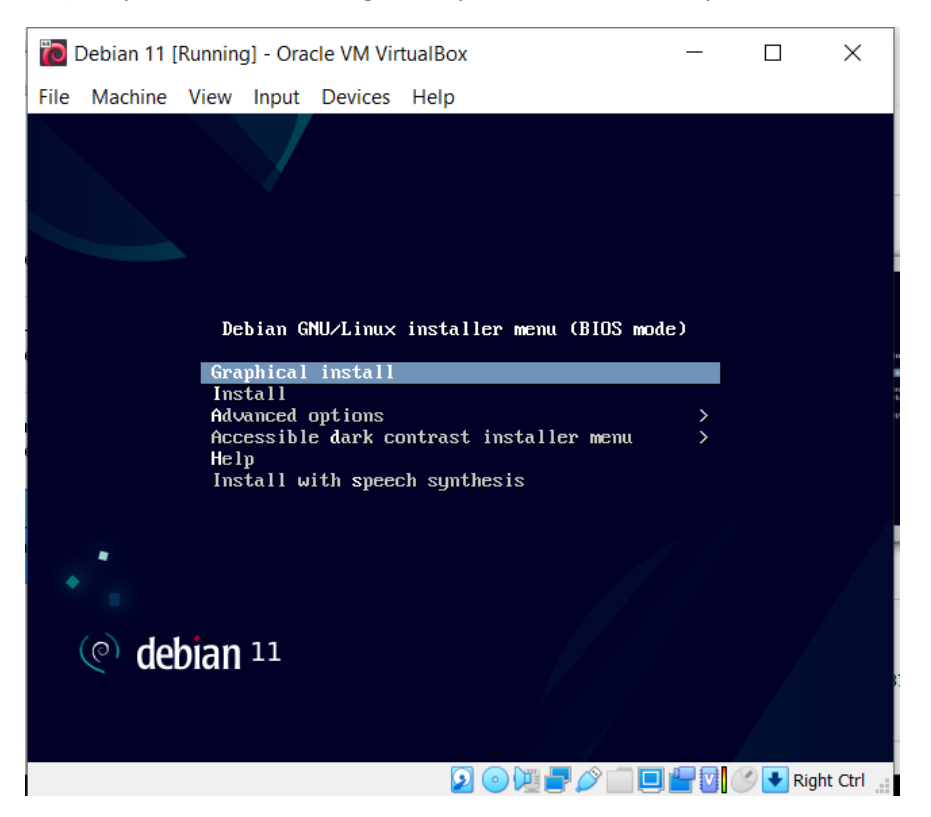

15-) English kismini sectikten sonra Continue butonuna basiyoruz.

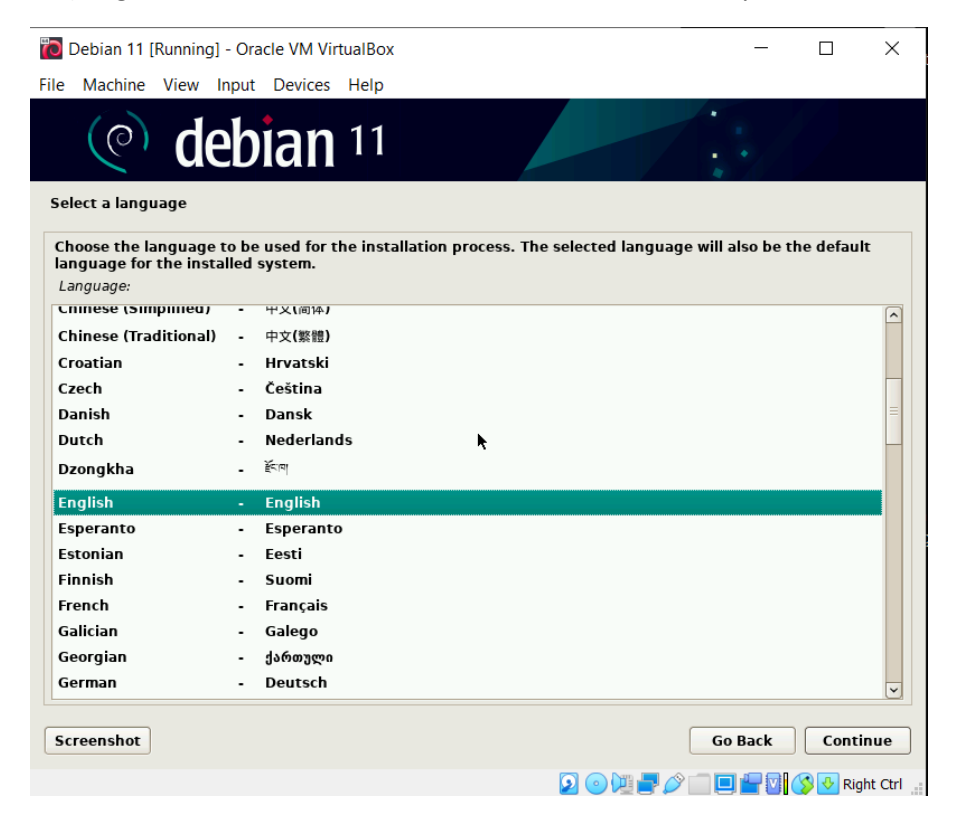

### 16-) Konumumuzu Turkey olarak ayarliyoruz ve Continue butonuna basiyoruz.

| 🐻 Debian 11 [Running] - Oracle VM VirtualBox<br>File Machine View Input Devices Help                                    |                        | _               |           | ×             |
|----------------------------------------------------------------------------------------------------|------------------------|-----------------|-----------|---------------|
| (e) debian 11                                                                                                    |                        | •               |           |               |
| Select your location                                                                                                    |                        |                 |           |               |
| The selected location will be used to set your time zone and als<br>Normally this should be the country where you live. | o for example to help  | o select the sy | ystem loc | ale.          |
| Listed are locations for: Asia. Use the <go back=""> option to sele location is not listed.</go>                        | ct a different contine | ent or region   | if your   |               |
| Country, territory or area:                                                                                             |                        |                 |           |               |
| Singapore                                                                                                    |                        |                 |           | ^             |
| Sri Lanka                                                                                                    |                        |                 |           |               |
| Syrian Arab Republic                                                                                                    |                        |                 |           |               |
| Taiwan                                                                                                    |                        |                 |           |               |
| Tajikistan                                                                                                    |                        |                 |           |               |
| Thailand                                                                                                    |                        |                 |           |               |
| Timor-Leste                                                                                                    |                        |                 |           |               |
| Turkey                                                                                                    |                        |                 |           |               |
| Turkmenistan                                                                                                    |                        |                 |           |               |
| United Arab Emirates                                                                                                    |                        |                 |           |               |
| Uzbekistan                                                                                                    |                        |                 |           |               |
| Vietnam                                                                                                    |                        |                 |           |               |
| Yemen                                                                                                    |                        |                 |           | $\overline{}$ |
| Screenshot                                                                                                    | (                      | Go Back         | Conti     | nue           |
|                                                                                                    | 2 0 📜 🗖 🧷              |                 | 🚫 💽 Rig   | ht Ctrl       |

17-) United States – en\_US.UTF-8 secenegini secip Continue butonuna basiyoruz.

| 🔁 Debian 11 [Runnin                                                 | g] - Oracl                               | le VM Virtuall                               | Вох                              |                            |                                       |                         | —                    |                      | ×        |
|---------------------------------------------------------------------|------------------------------------------|----------------------------------------------|----------------------------------|----------------------------|---------------------------------------|-------------------------|----------------------|----------------------|----------|
| File Machine View                                                   | Input                                    | Devices He                                   | lp                               |                            |                                       |                         |                      |                      |          |
| (@) d                                                               | ebi                                      | an 1                                         | 1                                |                            |                                       | 1                       | •                    |                      | ¢,       |
| Configure locales                                                   |                                          |                                              |                                  |                            |                                       |                         |                      |                      |          |
| There is no locale de<br>your preference from<br>the second column. | efined for<br>m the loca<br>ult locale s | the combina<br>ales available<br>ettings on: | ation of langu<br>e for the sele | iage and co<br>cted langua | untry you have s<br>ge. The locale th | selected.<br>hat will b | You can<br>e used is | now sel<br>listed in | ect<br>n |
| Canada                                                              | - (                                      | en_CA.UIF-8                                  |                                  |                            |                                       |                         |                      |                      |          |
| Hong Kong                                                           | - (                                      | en_HK.UTF-8                                  |                                  |                            |                                       |                         |                      |                      |          |
| India                                                               | - (                                      | en_IN                                        |                                  |                            |                                       |                         |                      |                      |          |
| Ireland                                                             | - (                                      | en_IE.UTF-8                                  |                                  |                            |                                       |                         |                      |                      |          |
| Israel                                                              | - (                                      | en_IL                                        |                                  |                            |                                       |                         |                      |                      |          |
| New Zealand                                                         | - (                                      | en_NZ.UTF-8                                  |                                  |                            |                                       |                         |                      |                      |          |
| Nigeria                                                             | - (                                      | en_NG                                        |                                  |                            |                                       |                         |                      |                      |          |
| Philippines                                                         | - (                                      | en_PH.UTF-8                                  |                                  |                            |                                       |                         |                      |                      |          |
| Seychelles                                                          | - (                                      | en_SC.UTF-8                                  |                                  |                            |                                       |                         |                      |                      | =        |
| Singapore                                                           | - (                                      | en_SG.UTF-8                                  |                                  |                            |                                       |                         |                      |                      |          |
| South Africa                                                        | - (                                      | en_ZA.UTF-8                                  |                                  |                            |                                       |                         |                      |                      |          |
| United Kingdom                                                      | - (                                      | en_GB.UTF-8                                  |                                  |                            |                                       |                         |                      |                      |          |
| United States                                                       | - (                                      | en_US.UTF-8                                  |                                  |                            |                                       |                         |                      |                      |          |
| Zambia                                                              |                                          | en_ZM                                        |                                  |                            |                                       |                         |                      |                      |          |
| Zimbabwe                                                            |                                          | en_ZW.UTF-8                                  |                                  |                            |                                       |                         |                      |                      |          |
| Screenshot H                                                        | elp                                      |                                              |                                  |                            |                                       | Gol                     | Back                 | Contin               | ue       |
|                                                                     |                                          |                                              |                                  |                            | 2 💿 📜 🕊 🖉                             | ) 🗖 🗖                   |                      | 🛃 Righ               | t Ctrl 🔡 |

### 18-) Klavyemizi Turkish Q olarak seciyoruz.

| 🛅 Debian 11 [Running] - Oracle VM VirtualBox |           | _       |          | $\times$ |
|----------------------------------------------|-----------|---------|----------|----------|
| File Machine View Input Devices Help         |           |         |          |          |
| (e) debian 11                                |           | • • •   |          | Ç.       |
| Configure the keyboard                       |           |         |          |          |
| Keymap to use:                               |           |         |          |          |
| Sinhala                                      |           |         |          | ^        |
| Slovak                                       |           |         |          |          |
| Slovenian                                    |           |         |          |          |
| Spanish                                      |           |         |          |          |
| Swedish                                      |           |         |          |          |
| Swiss French                                 |           |         |          |          |
| Swiss German                                 |           |         |          |          |
| Tajik                                        |           |         |          |          |
| Tamil                                        |           |         |          |          |
| Telugu                                       |           |         |          |          |
| Thai                                         |           |         |          |          |
| Tibetan                                      |           |         |          |          |
| Turkish (F layout)                           |           |         |          |          |
| Turkish (Q layout)                           |           |         |          |          |
| Ukrainian                                    |           |         |          | =        |
| Uyghur                                       |           |         |          |          |
| Vietnamese                                   |           |         |          | $\sim$   |
|                                              |           |         |          |          |
| Screenshot                                   |           | Go Back | Contin   | ue       |
|                                              | 2 💿 📜 🗖 🧷 |         | 🖇 💽 Righ | t Ctrl   |

19-) Hostname kismini "db.rapidsons.org" olarak ayarliyoruz ve Continue butonuna basiyoruz.

| 泡 Deb                   | pian 11 [Runni                                     | ng] - Ora                       | cle VM Vir                                | tualBox                            |                            |                            |                              |                           | -      |                  | $\times$ |
|-------------------------|----------------------------------------------------|---------------------------------|-------------------------------------------|------------------------------------|----------------------------|----------------------------|------------------------------|---------------------------|--------|------------------|----------|
| File M                  | lachine View                                       | Input                           | Devices                                   | Help                               |                            |                            |                              |                           |        |                  |          |
| Config                  | 0                                                  | leb                             | ian                                       | 11                                 |                            |                            |                              | •                         |        |                  |          |
| Pleas<br>The h<br>hostn | e enter the herw<br>oostname is a<br>name should b | ostname<br>single w<br>e, consu | for this sy<br>ord that ic<br>ilt your ne | stem.<br>lentifies ye<br>twork adm | our system<br>ninistrator. | to the net<br>If you are s | work. If you<br>setting up y | don't know<br>our own hor | what y | your<br>work, ye | bu       |
| Hostn                   | name:                                              | ig up ne                        | re.                                       |                                    |                            |                            |                              |                           |        |                  |          |
| db.ra                   | pidsons.org                                        |                                 |                                           |                                    |                            |                            |                              |                           |        |                  |          |
|                         |                                                    |                                 |                                           |                                    |                            |                            |                              |                           |        |                  |          |
|                         |                                                    |                                 |                                           |                                    |                            |                            |                              |                           |        |                  |          |
|                         |                                                    |                                 |                                           |                                    |                            |                            |                              |                           |        |                  |          |
|                         |                                                    |                                 |                                           |                                    |                            |                            |                              |                           |        |                  |          |
|                         |                                                    |                                 |                                           |                                    |                            |                            |                              |                           |        |                  |          |
|                         |                                                    |                                 |                                           |                                    |                            |                            |                              |                           |        |                  |          |
|                         |                                                    |                                 |                                           |                                    |                            |                            |                              |                           |        |                  |          |
|                         |                                                    |                                 |                                           |                                    |                            |                            |                              |                           |        |                  |          |
|                         |                                                    |                                 |                                           |                                    |                            |                            |                              |                           |        |                  |          |
|                         |                                                    |                                 |                                           |                                    |                            |                            |                              |                           |        |                  |          |
| Scree                   | enshot                                             |                                 |                                           |                                    |                            |                            |                              | Go Ba                     | ck     | Conti            | nue      |
|                         |                                                    |                                 |                                           |                                    |                            | 2                          | 000-                         | )                         |        | 👂 🕹 Rig          | ht Ctrl  |

### 20-) Root Password olarak bir sifre atamasi gerceklestiriyoruz.

| 🕫 Debian 11 [Running] - Oracle VM VirtualBox                                                                                                    | _                                                                                 |                                                  | ×            |
|----------------------------------------------------------------------------------------------------|-----------------------------------------------------------------------------------|--------------------------------------------------|--------------|
| File Machine View Input Devices Help                                                                                                    |                                                                                   |                                                  |              |
| (e) debian 11                                                                                                    |                                                                                   |                                                  |              |
| Set up users and passwords                                                                                                    |                                                                                   |                                                  |              |
| You need to set a password for 'root', the system administrative account. A ma<br>root access can have disastrous results, so you should take care to choose a ro<br>guess. It should not be a word found in dictionaries, or a word that could be ea<br>A good password will contain a mixture of letters, numbers and punctuation a | licious or unquali<br>ot password that<br>asily associated w<br>nd should be char | fied user v<br>is not eas<br>ith you.<br>nged at | with<br>y to |
| regular intervals.<br>The root user should not have an empty password. If you leave this empty, the<br>and the system's initial user account will be given the power to become root us                                                                                                    | root account will                                                                 | be disable                                       | ed           |
| Note that you will not be able to see the password as you type it.<br>Root password:                                                                                                    | sing the saue of                                                                  | , minung.                                        |              |
| ••••••                                                                                                    |                                                                                   |                                                  |              |
| Show Password in Clear                                                                                                    |                                                                                   |                                                  |              |
| Please enter the same root password again to verify that you have typed it cor<br>Re-enter password to verify:                                                                                                    | rectly.                                                                           |                                                  |              |
| •••••••                                                                                                    |                                                                                   |                                                  |              |
| Screenshot                                                                                                    | Go Back                                                                           | Conti                                            | nue          |
| 2014                                                                                                    |                                                                                   | 🚫 💽 Rig                                          | ht Ctrl      |
| 21.) Voni kullanici icin icimlorimizi avarlivoruz                                                                                                    |                                                                                   |                                                  |              |
| 21-) Yeni kullanıcı icin isimlerimizi ayarlıyoruz.                                                                                                    |                                                                                   |                                                  |              |
| 🛅 Debian 11 [Running] - Oracle VM VirtualBox                                                                                                    | -                                                                                 |                                                  | ×            |
| File Machine View Input Devices Help                                                                                                    |                                                                                   |                                                  |              |
| (e) debian 11                                                                                                    |                                                                                   |                                                  |              |
| Set up users and passwords                                                                                                    |                                                                                   |                                                  |              |
| A user account will be created for you to use instead of the root account for non-<br>Please enter the real name of this user. This information will be used for instance<br>sent by this user as well as any program which displays or uses the user's real na<br>reasonable choice.<br>Full name for the new user:                  | administrative act<br>as default origin<br>ame. Your full nam                     | ivities.<br>for emails<br>le is a                |              |
| Debian                                                                                                    |                                                                                   |                                                  |              |
|                                                                                                    |                                                                                   |                                                  |              |

Screenshot

👂 💿 💯 🚍 🥟 🛄 🛄 🔐 🚺 🚫 🐼 Right Ctrl 🕌

Go Back Continue

| Debian 11 [Running] - Oracle VM VirtualBox                                                                                                    |                                  | _                             |                          | ×       |
|----------------------------------------------------------------------------------------------------|----------------------------------|-------------------------------|--------------------------|---------|
| File Machine View Input Devices Help                                                                                                    |                                  |                               |                          |         |
| (e) debian 11                                                                                                    |                                  | •                             |                          | Ş       |
| Set up users and passwords                                                                                                    |                                  |                               |                          |         |
| Select a username for the new account. Your first name is a reasonal<br>with a lower-case letter, which can be followed by any combination of<br>Username for your account:<br>debian | ble choice. The<br>f numbers and | username sho<br>more lower-ca | ould start<br>ase letter | s.      |
|                                                                                                    |                                  |                               |                          |         |
|                                                                                                    |                                  |                               |                          |         |
|                                                                                                    |                                  |                               |                          |         |
|                                                                                                    |                                  |                               |                          |         |
|                                                                                                    |                                  |                               |                          |         |
|                                                                                                    |                                  |                               |                          |         |
|                                                                                                    |                                  |                               |                          |         |
| Screenshot                                                                                                    |                                  | Go Back                       | Conti                    | nue     |
|                                                                                                    | 0 🕅 🗖 🖉                          |                               | 🚫 💽 Rigl                 | nt Ctrl |

# 22-) Yeni kullanici icin sifremizi ayarliyoruz.

| 问 Debian 11 [Running] - Oracle VM VirtualBox                                                                     | -          |          | $\times$ |
|----------------------------------------------------------------------------------------------------|------------|----------|----------|
| File Machine View Input Devices Help                                                                             |            |          |          |
| (e) debian 11                                                                                                    | •          |          | Ş        |
| Set up users and passwords                                                                                       | l bo chang | to d at  |          |
| regular intervals.                                                                                               | i be chang | jeu at   |          |
| Choose a password for the new user:                                                                              |            |          |          |
|                                                                                                    |            |          |          |
| Show Password in Clear                                                                                           |            |          |          |
| Please enter the same user password again to verify you have typed it correctly.<br>Re-enter password to verify: |            |          |          |
|                                                                                                    |            |          |          |
| Show Password in Clear                                                                                           |            |          |          |
|                                                                                                    |            |          |          |
|                                                                                                    |            |          |          |
|                                                                                                    |            |          |          |
|                                                                                                    |            |          |          |
|                                                                                                    |            |          |          |
|                                                                                                    |            |          |          |
|                                                                                                    |            |          |          |
|                                                                                                    |            |          |          |
| Screenshot                                                                                                    | o Back     | Contin   | nue      |
| D 🖸 🖉 🖉 🖉 🗇 🛄                                                                                                    |            | 🚫 💽 Righ | nt Ctrl  |

23-) Guided – use entire disk kismini sectikten sonra Continue butonuna basiyoruz. Diger kisimdada ayni sekilde Continue butonuna basiyoruz.

| 🔯 Debian 11 [Running] - Oracle VM VirtualBox                                                                                                    | _                                  |                        | $\times$   |
|----------------------------------------------------------------------------------------------------|------------------------------------|------------------------|------------|
| File Machine View Input Devices Help                                                                                                    |                                    |                        |            |
| (e) debian 11                                                                                                    |                                    |                        |            |
| actian                                                                                                    |                                    |                        |            |
| Partition disks                                                                                                    |                                    |                        |            |
| The installer can guide you through partitioning a disk (using different standard<br>you can do it manually. With guided partitioning you will still have a chance later<br>results. | schemes) or, if<br>to review and o | you prefe<br>customise | r,<br>the  |
| If you choose guided partitioning for an entire disk, you will next be asked which<br>Partitioning method:                                                                           | disk should be                     | used.                  |            |
| Guided - use entire disk                                                                                                    |                                    |                        |            |
| Guided - use entire disk and set up LVM<br>Guided - use entire disk and set up encrypted LVM                                                                                         |                                    |                        |            |
| Manual                                                                                                    |                                    |                        |            |
|                                                                                                    |                                    |                        |            |
|                                                                                                    |                                    |                        |            |
|                                                                                                    |                                    |                        |            |
|                                                                                                    |                                    |                        |            |
|                                                                                                    |                                    |                        |            |
|                                                                                                    |                                    |                        |            |
| Screenshot                                                                                                    | Go Back                            | Conti                  | nue        |
|                                                                                                    |                                    |                        |            |
|                                                                                                    |                                    | NIG 🔪 💽                | nt cun 🔡   |
| 🛅 Debian 11 [Running] - Oracle VM VirtualBox                                                                                                    | _                                  |                        | ×          |
| File Machine View Input Devices Help                                                                                                    |                                    |                        |            |
| (©) debian 11                                                                                                    |                                    |                        | Ů          |
| Portition disks                                                                                                    |                                    |                        |            |
|                                                                                                    | 6 I.I.                             |                        |            |
| Note that all data on the disk you select will be erased, but not before you have co<br>want to make the changes.                                                                    | onfirmed that y                    | ou really              |            |
| SCSI3 (0,0,0) (sda) - 37.6 GB ATA VBOX HARDDISK                                                                                                    |                                    |                        |            |
|                                                                                                    |                                    |                        |            |
|                                                                                                    |                                    |                        |            |
|                                                                                                    |                                    |                        |            |
|                                                                                                    |                                    |                        |            |
|                                                                                                    |                                    |                        |            |
|                                                                                                    |                                    |                        |            |
|                                                                                                    |                                    |                        |            |
|                                                                                                    |                                    |                        |            |
|                                                                                                    |                                    |                        |            |
|                                                                                                    |                                    |                        |            |
| Screenshot                                                                                                    | Go Back                            | Contin                 | nue        |
|                                                                                                    |                                    | 🚫 🖶 Righ               | nt Ctrl .: |

24-) "All files in one partition" secenegi secilip Devam edilir.

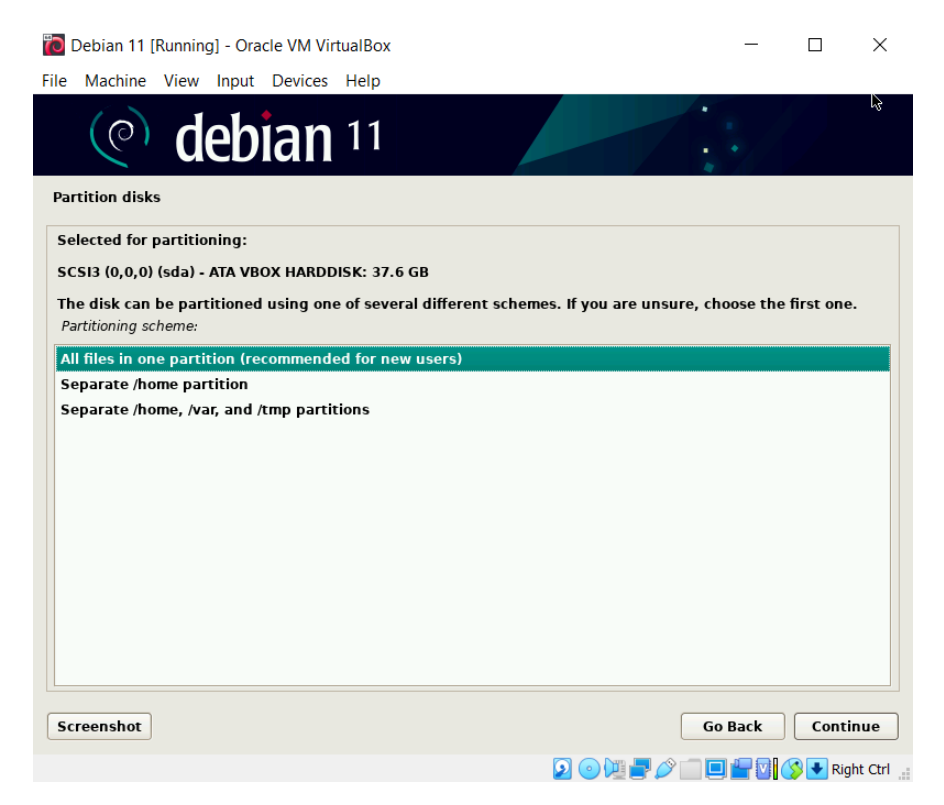

25-) "Finish partitioning and write changes to disk" secenegi secilir, devam edilir.

| 🛅 Debian 11 [Running] - Oracle VM VirtualBox                                                                                                    | -                     |                | ×  |
|----------------------------------------------------------------------------------------------------|-----------------------|----------------|----|
| File Machine View Input Devices Help                                                                                                    |                       |                |    |
| (e) debian 11                                                                                                    |                       | Y<br>/         | h  |
| Partition disks                                                                                                    |                       |                |    |
| This is an overview of your currently configured partitions and mount points. Select a partition to<br>system, mount point, etc.), a free space to create partitions, or a device to initialize its partition | o modify its<br>able. | settings (file | ;  |
| Guided partitioning                                                                                                    |                       |                |    |
| Configure software RAID<br>Configure the Logical Volume Manager                                                                                                    |                       |                |    |
| Configure encrypted volumes                                                                                                    |                       |                |    |
| Configure iSCSI volumes                                                                                                    |                       |                |    |
|                                                                                                    |                       |                |    |
| ✓ SCSI3 (0,0,0) (sda) - 37.6 GB ATA VBOX HARDDISK #1 primary 26.6 GB f ovt4                                                                                                    |                       |                |    |
| > #5 logical 1.0 GB f swap swap                                                                                                    |                       |                |    |
|                                                                                                    |                       |                |    |
| Undo changes to partitions                                                                                                    |                       |                |    |
| Finish partitioning and write changes to disk                                                                                                    |                       |                |    |
|                                                                                                    |                       |                |    |
|                                                                                                    |                       |                |    |
|                                                                                                    |                       |                |    |
|                                                                                                    |                       |                |    |
| Screenshot Help                                                                                                    | Go Back               | Contin         | ue |
|                                                                                                    |                       |                |    |

# 26-) "Yes" secenegi secilir devam edilir.

| 🔯 Debian 11 [Running] - Oracle VM VirtualBox                                                                                                    | _      |          | ×        |
|----------------------------------------------------------------------------------------------------|--------|----------|----------|
| File Machine View Input Devices Help                                                                                                    |        |          |          |
| C debian 11                                                                                                    |        |          |          |
| Partition disks                                                                                                    |        |          |          |
| If you continue, the changes listed below will be written to the disks. Otherwise, you will b further changes manually.                           | e able | to make  |          |
| The partition tables of the following devices are changed:<br>SCSI3 (0,0,0) (sda)                                                                 |        |          |          |
| The following partitions are going to be formatted:<br>partition #1 of SCSI3 (0,0,0) (sda) as ext4<br>partition #5 of SCSI3 (0,0,0) (sda) as swap |        |          |          |
| Write the changes to disks?                                                                                                    |        |          |          |
| ○ No                                                                                                    |        |          |          |
|                                                                                                    |        |          |          |
|                                                                                                    |        |          |          |
|                                                                                                    |        |          |          |
|                                                                                                    |        |          |          |
|                                                                                                    |        |          |          |
|                                                                                                    |        |          |          |
|                                                                                                    |        |          |          |
|                                                                                                    |        |          |          |
|                                                                                                    |        |          |          |
| Screenshot                                                                                                    |        | Contir   | nue      |
|                                                                                                    |        | 🖇 💽 Righ | t Ctrl 🔡 |

# 27-) "No" secenegi secilir, devam edilir.

| 🛅 Debian 11 [Running] - Oracle VM VirtualBox                                                                                                    | - 🗆 X                                                          |
|----------------------------------------------------------------------------------------------------|----------------------------------------------------------------|
| File Machine View Input Devices Help                                                                                                    |                                                                |
| (e) debian 11                                                                                                    | • L3<br>•                                                      |
| Configure the package manager                                                                                                    |                                                                |
| Scanning your installation media finds the label:                                                                                                    |                                                                |
| Debian GNU/Linux 11.4.0 _Bullseye Official amd64 NETINST 20220709-10:31                                                                                                    |                                                                |
| You now have the option of scanning additional media for use by the package should be from the same set as the one you booted from. If you do not have an can just be skipped. | nanager (apt). Normally these<br>y additional media, this step |
| If you wish to scan more media, please insert another one now.                                                                                                    |                                                                |
| Scan extra installation media?                                                                                                    |                                                                |
| O Yes                                                                                                    |                                                                |
|                                                                                                    |                                                                |
|                                                                                                    |                                                                |
|                                                                                                    |                                                                |
|                                                                                                    |                                                                |
|                                                                                                    |                                                                |
|                                                                                                    |                                                                |
|                                                                                                    |                                                                |
| Screenshot                                                                                                    | Go Back Continue                                               |
| 2 o 🕮 🗖                                                                                                    | 🖉 🗐 🔲 🔐 🚺 🚫 💽 Right Ctrl 🔒                                     |

### 28-) Turkey secilir ve devam edilir.

| Debian 11 [Running] - Oracle VM VirtualBox                                                                                                    | _          |           | ×       |
|----------------------------------------------------------------------------------------------------|------------|-----------|---------|
| File Machine View Input Devices Help                                                                                                    |            |           |         |
| (e) debian 11                                                                                                    | • • •      | £3        |         |
| Configure the package manager                                                                                                    |            |           |         |
| The goal is to find a mirror of the Debian archive that is close to you on the network<br>countries, or even your own, may not be the best choice.<br>Debian archive mirror country: | be aware t | hat nearl | у       |
| Singapore                                                                                                    |            |           | ^       |
| Slovakia                                                                                                    |            |           |         |
| Slovenia                                                                                                    |            |           |         |
| South Africa                                                                                                    |            |           |         |
| Spain                                                                                                    |            |           |         |
| Sweden                                                                                                    |            |           |         |
| Switzerland                                                                                                    |            |           |         |
| Taiwan                                                                                                    |            |           |         |
| Thailand                                                                                                    |            |           |         |
| Turkey                                                                                                    |            |           |         |
| Ukraine                                                                                                    |            |           |         |
| United Kingdom                                                                                                    |            |           |         |
| United States                                                                                                    |            |           | =       |
| Uruguay                                                                                                    |            |           |         |
| Vietnam                                                                                                    |            |           | $\sim$  |
| Screenshot                                                                                                    | Go Back    | Conti     | nue     |
| 2 o 💯 🕊 🖉 🗂                                                                                                    |            | 🚫 💽 Rig   | ht Ctrl |

### 29-) deb.debian.org secenegi secilir devam edilir.

| 🐻 Debian 11 [Running] - Oracle VM VirtualBox                                                                                              | _               |          | $\times$  |
|----------------------------------------------------------------------------------------------------|-----------------|----------|-----------|
| File Machine View Input Devices Help                                                                                                    |                 |          |           |
| (e) debian 11                                                                                                    | •••             |          | 2         |
| Configure the package manager                                                                                                    |                 |          |           |
| Please select a Debian archive mirror. You should use a mirror in your country or r which mirror has the best Internet connection to you. | egion if you do | not know | ,         |
| Usually, deb.debian.org is a good choice.<br>Debian archive mirror:                                                                       |                 |          |           |
| ftp.tr.debian.org                                                                                                    |                 |          |           |
| ftp.linux.org.tr                                                                                                    |                 |          |           |
| deb.debian.org                                                                                                    |                 |          |           |
| debian-archive.tramcmanager.net                                                                                                    |                 |          |           |
| ucblan.gnu.gen.e                                                                                                    |                 |          |           |
|                                                                                                    |                 |          |           |
|                                                                                                    |                 |          |           |
|                                                                                                    |                 |          |           |
|                                                                                                    |                 |          |           |
|                                                                                                    |                 |          |           |
|                                                                                                    |                 |          |           |
|                                                                                                    |                 |          |           |
|                                                                                                    |                 |          |           |
| Screenshot                                                                                                    | Go Back         | Conti    | nue       |
| 🖸 💿 🕅 🚽 🖉                                                                                                    | ) 🗆 🗖 🖓 (       | 🚫 🛃 Rig  | ht Ctrl 🔡 |

### 30-) Proxy kismini geciyoruz.

Screenshot

| 🙋 Debian 11 [Running] - Oracle VM VirtualBox                                                                                                    | -                                         |                                             | ×                                 |
|----------------------------------------------------------------------------------------------------|-------------------------------------------|---------------------------------------------|-----------------------------------|
| File Machine View Input Devices Help                                                                                                    |                                           | 1                                           |                                   |
| (e) debian 11                                                                                                    |                                           | L                                           | 5                                 |
| Configure the package manager                                                                                                    |                                           |                                             |                                   |
| If you need to use a HTTP proxy to access the outside world, enter the proxy information leave this blank.                                                                                                    | here. Ot                                  | herwise,                                    |                                   |
| The proxy information should be given in the standard form of "http://[[user][:pass]@]hos                                                                                                    | t[:port]/                                 | ".                                          |                                   |
|                                                                                                    |                                           |                                             |                                   |
|                                                                                                    |                                           |                                             |                                   |
|                                                                                                    |                                           |                                             |                                   |
|                                                                                                    |                                           |                                             |                                   |
|                                                                                                    |                                           |                                             |                                   |
|                                                                                                    |                                           |                                             |                                   |
|                                                                                                    |                                           |                                             |                                   |
|                                                                                                    |                                           |                                             |                                   |
|                                                                                                    |                                           |                                             |                                   |
|                                                                                                    |                                           |                                             |                                   |
|                                                                                                    |                                           |                                             |                                   |
|                                                                                                    |                                           |                                             |                                   |
| Screenshot Go                                                                                                    | Back                                      | Conti                                       | nue                               |
| 2 o 14 🗗 🖉 🗇 🛄 📃                                                                                                    |                                           | ≶ 💽 Rigl                                    | ht Ctrl 🔡                         |
| 31-) "No" secenegi secilir, devam edilir.                                                                                                    |                                           |                                             |                                   |
| Debian 11 [Running] - Oracle VM VirtualBox                                                                                                    |                                           | _                                           |                                   |
| File Machine View Input Devices Help                                                                                                    |                                           |                                             |                                   |
|                                                                                                    |                                           |                                             |                                   |
| $\bigcirc$ debian <sup>11</sup>                                                                                                    |                                           | •//                                         |                                   |
| Configuring popularity-contest                                                                                                    |                                           |                                             |                                   |
|                                                                                                    |                                           |                                             |                                   |
| The system may anonymously supply the distribution developers with statistics ab<br>packages on this system. This information influences decisions such as which pack<br>distribution CD.                                                                                                    | out the<br>ages sh                        | most us<br>ould go                          | ed<br>on the first                |
| The system may anonymously supply the distribution developers with statistics ab<br>packages on this system. This information influences decisions such as which pack<br>distribution CD.<br>If you choose to participate, the automatic submission script will run once every w<br>the distribution developers. The collected statistics can be viewed on https://popc                                                                                                    | out the<br>ages sh<br>eek, ser<br>on.debi | most us<br>ould go<br>nding sta<br>an.org/. | ed<br>on the first<br>atistics to |
| The system may anonymously supply the distribution developers with statistics at<br>packages on this system. This information influences decisions such as which pack<br>distribution CD.<br>If you choose to participate, the automatic submission script will run once every w<br>the distribution developers. The collected statistics can be viewed on https://popco<br>This choice can be later modified by running "dpkg-reconfigure popularity-contest<br>Participate in the package usage survey?                              | out the<br>ages sh<br>eek, ser<br>on.debi | most us<br>ould go<br>ading sta<br>an.org/. | ed<br>on the first<br>atistics to |
| The system may anonymously supply the distribution developers with statistics at packages on this system. This information influences decisions such as which pack distribution CD.<br>If you choose to participate, the automatic submission script will run once every we the distribution developers. The collected statistics can be viewed on https://popco.<br>This choice can be later modified by running "dpkg-reconfigure popularity-contest Participate in the package usage survey?                                        | out the<br>ages sh<br>eek, ser<br>on.debi | most us<br>ould go<br>ading sta<br>an.org/. | ed<br>on the first<br>atistics to |
| The system may anonymously supply the distribution developers with statistics at packages on this system. This information influences decisions such as which pack distribution CD.<br>If you choose to participate, the automatic submission script will run once every we the distribution developers. The collected statistics can be viewed on https://popco.<br>This choice can be later modified by running "dpkg-reconfigure popularity-contest.<br>Participate in the package usage survey?<br>No<br>Yes                       | out the<br>ages sh<br>eek, ser<br>on.debi | most us<br>ould go<br>ading sta<br>an.org/. | ed<br>on the first<br>atistics to |
| The system may anonymously supply the distribution developers with statistics at packages on this system. This information influences decisions such as which pack distribution CD.<br>If you choose to participate, the automatic submission script will run once every we the distribution developers. The collected statistics can be viewed on https://popco.<br>This choice can be later modified by running "dpkg-reconfigure popularity-contest Participate in the package usage survey?<br>() No<br>() Yes                     | out the<br>ages sh<br>eek, ser<br>on.debi | most us<br>ould go<br>ading sta<br>an.org/. | ed<br>on the first<br>atistics to |
| The system may anonymously supply the distribution developers with statistics at packages on this system. This information influences decisions such as which pack distribution CD.<br>If you choose to participate, the automatic submission script will run once every we the distribution developers. The collected statistics can be viewed on https://popco.<br>This choice can be later modified by running "dpkg-reconfigure popularity-contest Participate in the package usage survey?<br>In the package usage survey?<br>Yes | out the<br>ages sh<br>eek, ser<br>on.debi | most us<br>ould go<br>ading sta<br>an.org/. | ed<br>on the first<br>atistics to |
| The system may anonymously supply the distribution developers with statistics at packages on this system. This information influences decisions such as which pack distribution CD.<br>If you choose to participate, the automatic submission script will run once every we the distribution developers. The collected statistics can be viewed on https://popco.<br>This choice can be later modified by running "dpkg-reconfigure popularity-contest Participate in the package usage survey?<br>No<br>No<br>Yes                     | out the<br>ages sh<br>eek, ser<br>on.debi | most us<br>ould go<br>ading sta<br>an.org/. | ed<br>on the first<br>atistics to |

🔽 💿 💯 🚍 🖉 🛄 🛄 🚰 🔯 🔇 💽 Right Ctrl 💡

Continue

32-) Goruntude secili olan secenekler secilir ve devam edilir.

| Debian 11 [Running] - Oracle VM VirtualBox                                                                                                    | _        |          | ×       |
|----------------------------------------------------------------------------------------------------|----------|----------|---------|
| File Machine View Input Devices Help                                                                                                    |          |          |         |
| (e) debian 11                                                                                                    | *        |          |         |
| Software selection                                                                                                    |          |          |         |
| At the moment, only the core of the system is installed. To tune the system to your needs, install one or more of the following predefined collections of software. | , you ca | n choose | to      |
| Choose software to install:                                                                                                    |          |          |         |
| ✓ Debian desktop environment                                                                                                    |          |          |         |
| ✓ GNOME                                                                                                    |          |          |         |
| 🗌 Xfce                                                                                                    |          |          |         |
| 🗌 🗆 GNOME Flashback                                                                                                    |          |          |         |
| 🗌 🗌 KDE Plasma                                                                                                    |          |          |         |
| 🗌 Cinnamon                                                                                                    |          |          |         |
| MATE                                                                                                    |          |          |         |
| LXDE                                                                                                    |          |          |         |
| LXQt                                                                                                    |          |          |         |
| web server                                                                                                    |          |          |         |
| SSH server                                                                                                    |          |          |         |
| ✓ standard system utilities                                                                                                    |          |          |         |
|                                                                                                    |          |          |         |
|                                                                                                    |          |          |         |
|                                                                                                    |          |          |         |
|                                                                                                    |          |          |         |
| Screenshot                                                                                                    |          | Conti    | nue     |
| 2 o 💯 🕊 🖉 🗐 📃                                                                                                    | ₽0(      | ኝ 🛃 Rig  | ht Ctrl |

33-) "Yes" secenegi secilir ve devam edilir.

| 🛅 Debian 11 [Running] - Oracle VM VirtualBox                                                                                                    | -             |                       | $\times$ |
|----------------------------------------------------------------------------------------------------|---------------|-----------------------|----------|
| File Machine View Input Devices Help                                                                                                    |               |                       |          |
| (e) debian 11                                                                                                    | •             |                       |          |
| Install the GRUB boot loader                                                                                                    |               |                       |          |
| It seems that this new installation is the only operating system on this computer. If so install the GRUB boot loader to your primary drive (UEFI partition/boot record).   | , it should l | be safe to            |          |
| Warning: If your computer has another operating system that the installer failed to do<br>that operating system temporarily unbootable, though GRUB can be manually configu | red later to  | vill make<br>boot it. |          |
| Install the GRUB boot loader to your primary drive?                                                                                                    |               |                       |          |
|                                                                                                    |               |                       |          |
|                                                                                                    |               |                       |          |
|                                                                                                    |               |                       |          |
|                                                                                                    |               |                       |          |
|                                                                                                    |               |                       |          |
|                                                                                                    |               |                       |          |
|                                                                                                    |               |                       |          |
|                                                                                                    |               |                       |          |
|                                                                                                    |               |                       |          |
|                                                                                                    |               |                       |          |
|                                                                                                    |               |                       |          |
| Screenshot                                                                                                    | Go Back       | Contin                | ue       |
| 🗵 💿 💯 🕊 🖉 🗐                                                                                                    |               | 🚫 💽 Righ              | t Ctrl 🔡 |

### 34-) "/dev/sda" secenegi secilir ve devam edilir.

| 뼪 Debian 11 [Running] - Oracle VM VirtualBox                                                                                                    |           | -       |          | $\times$ |  |  |
|----------------------------------------------------------------------------------------------------|-----------|---------|----------|----------|--|--|
| File Machine View Input Devices Help                                                                                                    |           |         |          |          |  |  |
| (e) debian 11                                                                                                    |           | •••     |          |          |  |  |
| Install the GRUB boot loader                                                                                                    |           |         |          |          |  |  |
| You need to make the newly installed system bootable, by installing the GRUB boot loader on a bootable device. The usual way to do this is to install GRUB to your primary drive (UEFI partition/boot record). You may instead install GRUB to a different drive (or partition), or to removable media. Device for boot loader installation: |           |         |          |          |  |  |
| Enter device manually                                                                                                    |           |         |          |          |  |  |
| /dev/sda (ata-VBOX_HARDDISK_VBf387e7de-c2043826)                                                                                                    |           |         |          |          |  |  |
|                                                                                                    |           |         |          |          |  |  |
|                                                                                                    |           |         |          |          |  |  |
|                                                                                                    |           |         |          |          |  |  |
|                                                                                                    |           |         |          |          |  |  |
|                                                                                                    |           |         |          |          |  |  |
|                                                                                                    |           |         |          | R        |  |  |
|                                                                                                    |           |         |          |          |  |  |
|                                                                                                    |           |         |          |          |  |  |
|                                                                                                    |           | )       | <u> </u> |          |  |  |
| Screenshot                                                                                                    |           | Go Back | Contin   | ue       |  |  |
|                                                                                                    | 2 💿 📜 🗗 🧷 |         | ≶ 🛃 Righ | t Ctrl   |  |  |

35-) Kurulum tamamlanir. Settings>Network kismindan Wired ayarlarina girilir ve goruntudeki ayarlar uygulanir.

| Activities | 🗘 Settings 🔻             | Aug 5 23:10                                   |                   | A     | •) 🖬 🔻 |
|------------|--------------------------|-----------------------------------------------|-------------------|-------|--------|
| ٩          | Settings                 | =                                             | Network           |       | ×      |
| 🗗 Netwo    | Cancel                   | Wired                                         |                   | Apply |        |
| Blueto     | Details Identity         | IPv4 IPv6 Security                            |                   |       | +      |
| 🖾 Backgi   | IPv4 Method              | Automatic (DHCP)                              | C Link-Local Only |       | *      |
| A Notific  |                          | <ul> <li>Shared to other computers</li> </ul> |                   |       | +      |
| Q Search   | Addresses                |                                               |                   |       |        |
| BB Applic  | Address                  | Netmask                                       | Gateway           |       |        |
| an vibbuc  | 10.0.2.15                | 255.255.255.0                                 | 10.0.2.2          | 8     |        |
| 🖐 Privac   |                          |                                               |                   | 0     | *      |
| Online     | DNC                      |                                               | Automatia         |       |        |
| Sharin     | DINS                     |                                               | Automatic         |       |        |
|            | 192.168.1.1              |                                               |                   |       |        |
| 🐠 Sound    | Separate IP addresses wi | th commas                                     |                   |       |        |
| 🔓 Power    | _                        |                                               |                   |       |        |

36-) Asagidaki adimlar Guest additions kurulumu icindir. Teker teker uygulayiniz. First, update all the packages to the latest version.

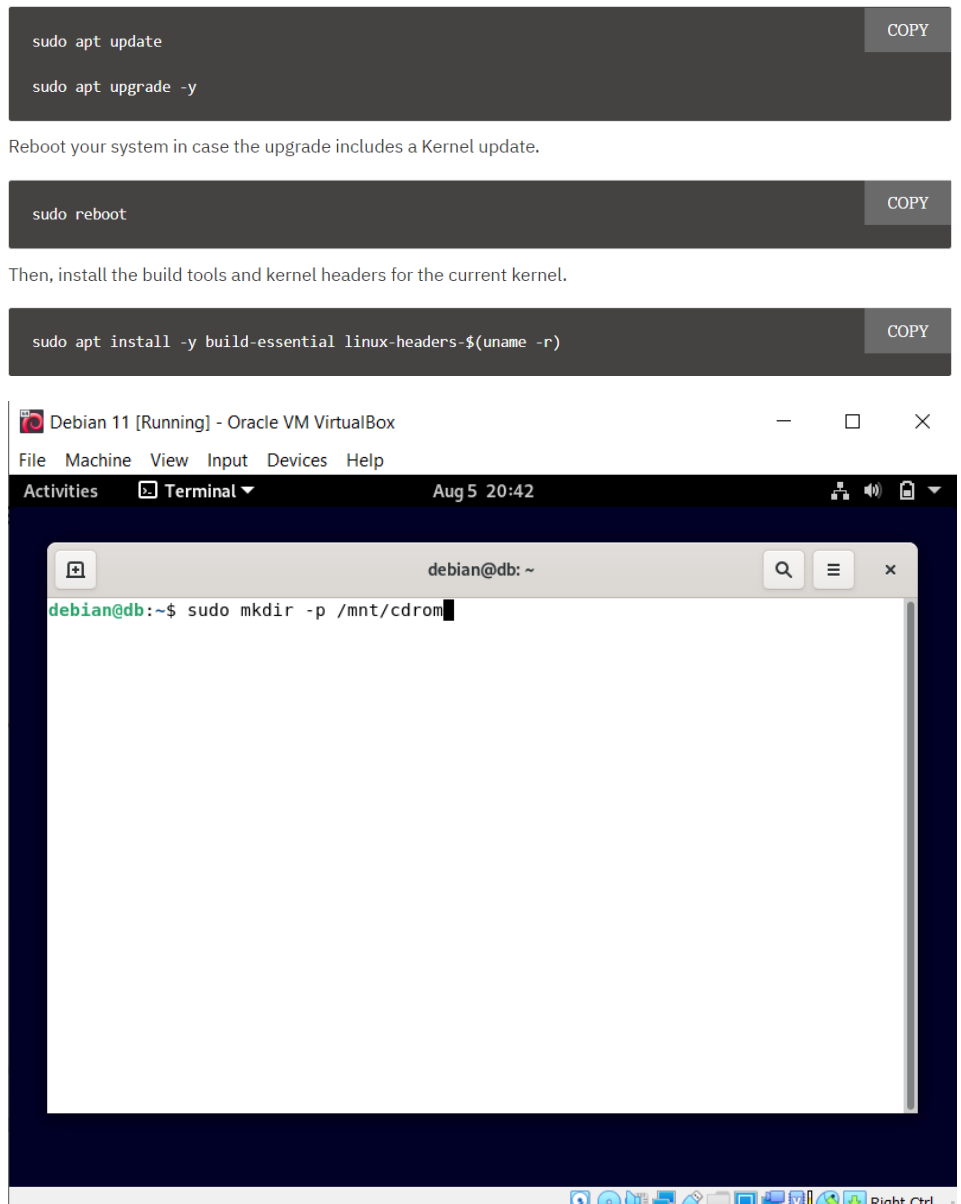

😰 💿 💯 🚍 🖉 🧰 🛄 🚔 🔽 🚺 🎸 Right Ctrl 🔢

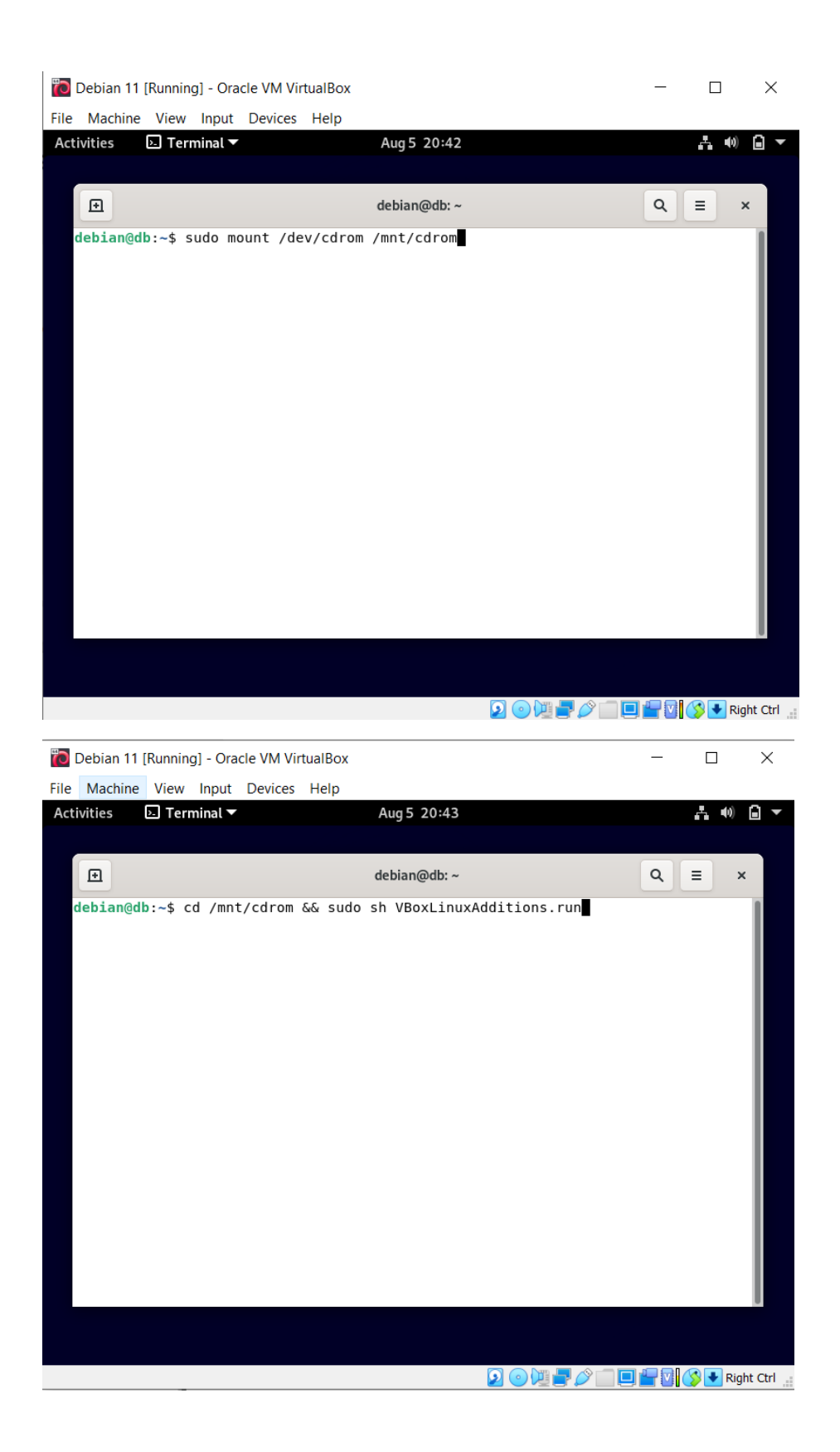

37-) Windows'tan sanal makinemize copy-paste islemleri icin asagidaki ayar uygulanir.

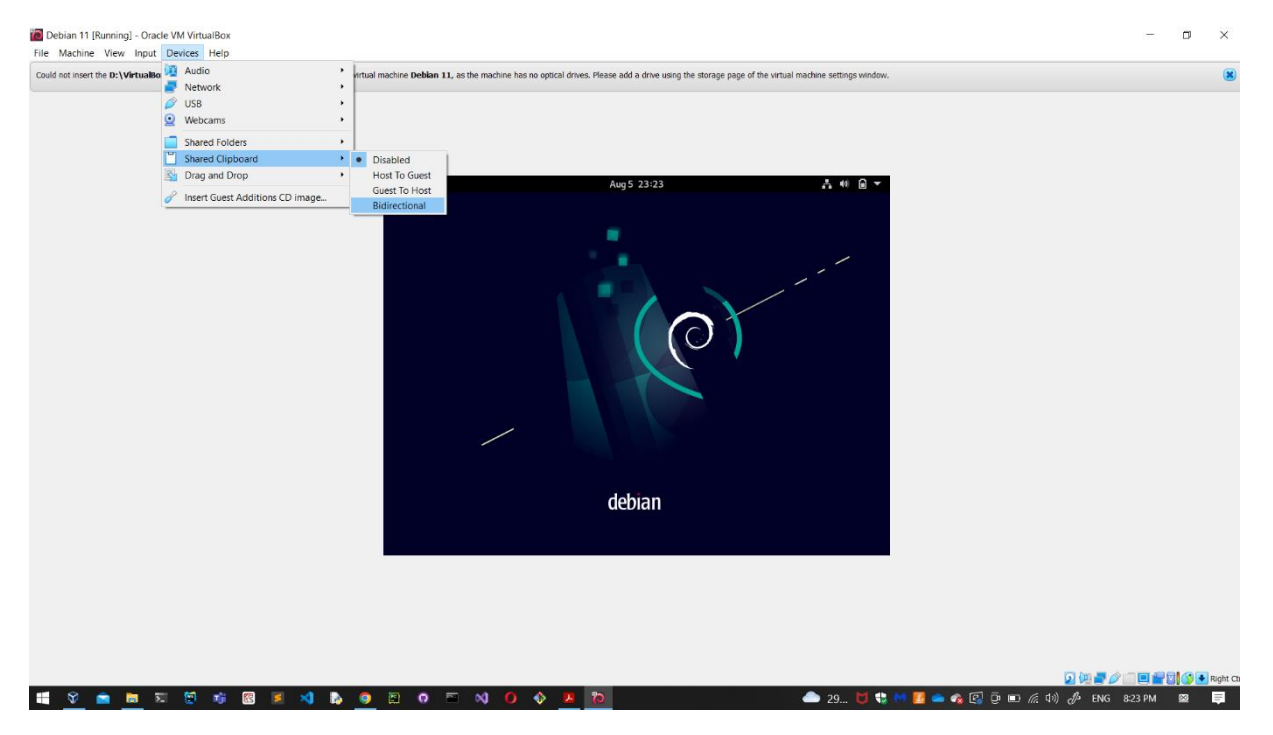